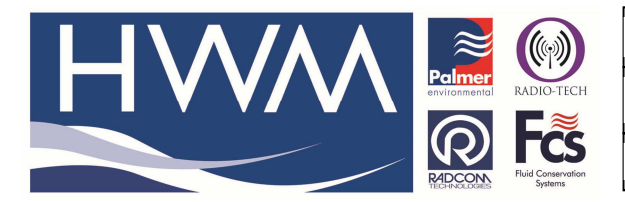

Ref: FAQ-0015

Version: 1.0

Title – Modem Configuration Tool

Made By: KE\_121213 (Issue 1)

## **Question** –

How can we set the correct modem parameters on a CINTERION TC65 Modem?

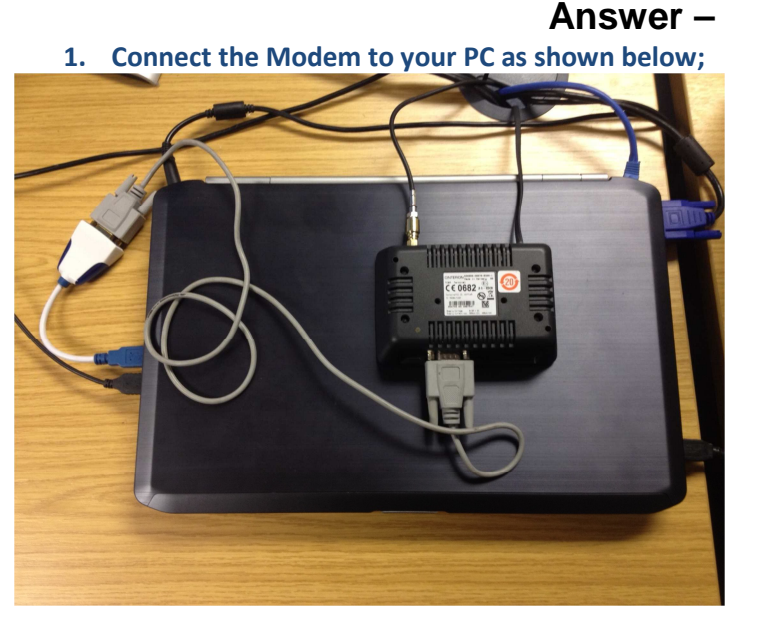

2. Check the Comm port number the modem is connected to (Use Device Manager);

| General Hardwar                              | e                                                           |            |
|----------------------------------------------|-------------------------------------------------------------|------------|
| US232                                        | R                                                           |            |
| Device Function                              | ns:                                                         |            |
| Name                                         |                                                             | Туре       |
| USB Serial C                                 | USB Serial Converter                                        |            |
| TOSB Serial F                                | Port (COM5)                                                 | Ports (COM |
| Manufacturer:<br>Location:<br>Device status: | FTDI<br>Port_#0003.Hub_#0004<br>This device is working proj | perly.     |
|                                              |                                                             | Properties |
|                                              |                                                             |            |

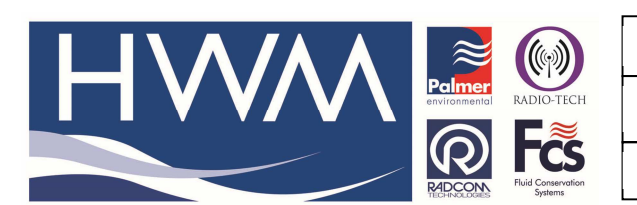

Ref: FAQ-0015

Version: 1.0

**Title – Modem Configuration Tool** 

Made By: KE\_121213 (Issue 1)

| <b>Cont</b> –<br>3. Run the LogrCnfg.exe program (NB: the file LogrCnfg.ini should also be in the same folder)                                                                                                    |                                    |  |  |  |  |
|----------------------------------------------------------------------------------------------------|------------------------------------|--|--|--|--|
| 3. Run the LogrChtg.exe program (NB: the file LogrChtg.ini 4. Set the correct Comm port and Modem Type;  Communication Port: COM5 Device Type: CINTURION TC65 Modem Cancel OK                                                                                                    | should also be in the same folder) |  |  |  |  |
| <ul> <li>5. Click 'OK'</li> <li>communication Port: COM5          Image: CINTURION TC65 Modem         COMMUNICATION TC65 Modem         CINTURION TC65 Modem         CONTURION TC65 Modem         CCNTURION TC65 Modem         CCNTURION TC65</li></ul> | munication                         |  |  |  |  |

## **Document History:**

| Edition | Date of Issue | Modification | Notes                   |
|---------|---------------|--------------|-------------------------|
| 1st     | 12/12/13      |              | 1 <sup>st</sup> release |
|         |               |              |                         |
|         |               |              |                         |

This document is the property of HWM-Water Ltd. and must not be copied or disclosed to a third party without the permission of the company. Copyright reserved. Halma Water Management, Ty Coch House, Llantarnam Park Way, Cwmbran, Gwent. NP44 3AW. www.hwm-water.com; Tel: +44 (0) 1633 489479; Fax: +44 (0) 1633 877857